Att göra fotokollage i programmet PhotoFiltre (ett gratisprogram).

- 1. Starta programmet PhotoFiltre.
- 2. Klicka på Arkiv (File) i menyraden.
- 3. Välj Öppna (Open).
- 4. Öppna ett kort från t.ex. Dg8Data/DgPic/Porträtt.

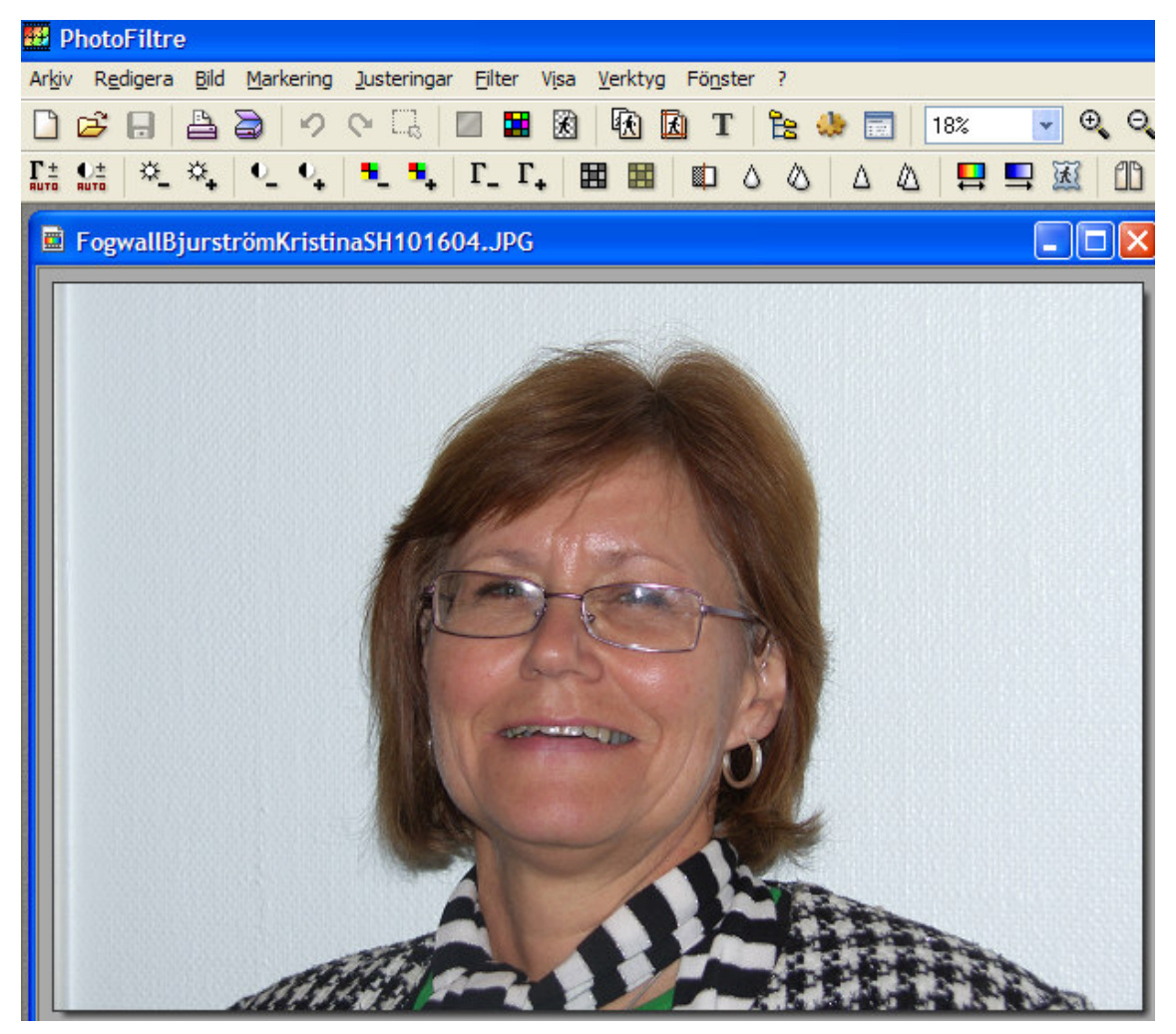

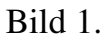

- 5. Klicka på Markering (Selection) i menyraden.
- 6. Välj Välj allt (Select all). Bilden får en streckad ram.
- 7. Justera bildens omfattning (beskär ev. bilden) genom att placera musmarkören på en kantlinje, trycka ned vänsterknappen och dra i linjen.
- 8. Klicka på Redigera (Edit) i menyraden.
- 9. Välj Kopiera (Copy).
- 10. Klicka på *Redigera (Edit)* i menyraden.

- 11. Välj *Klistra in som ny bild (Paste as new image)* och en ny likadan bild, Untitled 1, visas, skymmande den första originalbilden. Den streckade ramen försvinner.
- 12. Klicka på Bild (Image) i menyraden.
- 13. Välj Bildstorlek (Image size).

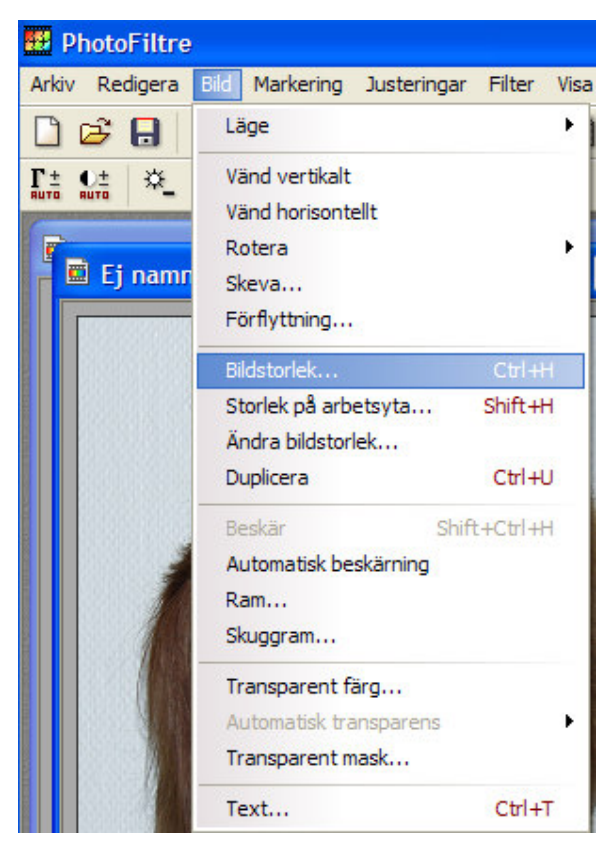

Bild 2.

14. I rutan *Bildstorlek (Image size)* skall du välja *cm* t.h. om klammern (klicka på pilen). Bild 3.

| Bildstorlek                                                                                                    | Image size 🔀                                                                                                    |
|----------------------------------------------------------------------------------------------------|----------------------------------------------------------------------------------------------------|
| Storlek i pixlar / Minne        Bredd :      Höjd :      Minne :        1710      2126      10,40 Mb                | Size in pixels / Memory      Width :    Height :    Memory :      645    682    1,26 Mb                         |
| Ny storlek<br>Bredd :<br>1710<br>Höjd :<br>2126<br>Upplösning :<br>72,00<br>Behåll bildens proportioner<br>Optimera | New size<br>Width :<br>22,75<br>Height :<br>24,06<br>Resolution :<br>72,00<br>Preserve aspect ratio<br>Optimize |
| Ok Avbryt                                                                                                    | Ok Cancel                                                                                                    |

Svenska Bild 3.

Engelska

15. Ändra till 5 vid Höjd (Height). Skriv upp vilken bredd (width) bilden får.

| 3redd :<br>317        | Hojd :<br>394 | Minne :<br>365,91 Kb |
|-----------------------|---------------|----------------------|
| storlek               |               |                      |
| redd :                |               |                      |
| 4,02                  | ÷ -           |                      |
| łöjd :                | - cm          | *                    |
| 5,00                  | ÷ _           |                      |
| Joolösnina :          |               |                      |
| 200,00                | pixlar/tum    | ~                    |
| 200,00<br>Behåll bild | pixlar/tum    | ~                    |

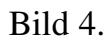

16. Upplösning (Resolution) ska vara exempelvis 200 (eller 300).

- 17. Klicka på knappen
- Stäng <u>originalbilden</u> (inladdad i p. 4) genom att markera den och klicka på Arkiv (File) i menyraden och välj Stäng (Close) (eller klicka på vita krysset i röda rutan i övre högra hörnet).
- 19. Upprepa punkterna 2 till 18 för övriga kort i kollaget.
- 20. Klicka på Arkiv (File) i menyraden.
- 21. Välj Nytt (New...) för att skapa en ny bild, som ska bli kollagebilden.
- 22. I Bildstorlek (New) ändrar du ev. till cm i rutan Ny storlek (New size).

| Bredd :                       | Höjd :          | Minne :  |
|-------------------------------|-----------------|----------|
| 1710                          | 2126            | 10,40 MD |
| ly storlek                    |                 |          |
| Bredd :                       |                 |          |
| 1710                          | <b>2</b> -      |          |
| Höjd :                        | - pixlar        | ~        |
| 2126                          | 🗧 📕 pixlar      |          |
| Upplösning :                  | cm<br>turn      |          |
| 72,00                         | pixlar/tum      | ~        |
| ✔ Behåll bilder<br>✔ Optimera | ns proportioner |          |

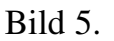

- 23. Ändra till 5 vid Höjd (Height).
- 24. Ändra till en bredd (width), som är något mera än bilderna tillsammans vid *Bredd (Width)*.
- 25. Upplösningen (Resolution) ska vara exempelvis 200 (eller 300).

| Bredd :       | Höjd :     | Minne :      |
|---------------|------------|--------------|
| 669           | 394        | 772,22 Kb    |
| ly storlek    |            |              |
| Bredd :       |            |              |
| 8,50          | ÷ -        |              |
| Höjd :        | - cm       | ~            |
| 5,00          | ÷ _        |              |
| Lloolösning : |            |              |
| 200,00        | pixlar/tun | n 🗸          |
|               |            |              |
| Bakgrund :    | 📃 Bakgrun  | nd mönster : |
| · .           | •          | (Å           |
|               | alala i    |              |
|               |            |              |

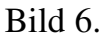

- 26. Klicka på knappen
- 27. Klicka på Fönster (Window) i menyraden.
- 28. Välj Anpassa allt (Arrange all).
- 29. Klicka på bild 1.
- 30. Klicka på Redigera (Edit) i menyraden.
- 31. Välj Kopiera (Copy).
- 32. Klicka i kollagebilden.
- 33. Klicka på Redigera (Edit) i menyraden.
- 34. Välj Klistra in (Paste).
- 35. Dra bilden till rätt plats i kollagebilden.
- 36. Upprepa samma sak för bild 2, punkterna 29-34.
- 37. Klicka på kollagebilden.
- 38. Klicka på Markering (Selection) i menyraden.
- 39. Välj Välj allt (Select all).

- 40. Justera kollagebildens omfattning genom att dra i kanterna.
- 41. Klicka på Redigera (Edit) i menyraden.
- 42. Välj Kopiera (Copy).
- 43. Klicka på Redigera (Edit) i menyraden.
- 44. Välj Klistra in som ny bild (Paste as new image). Bild 7.

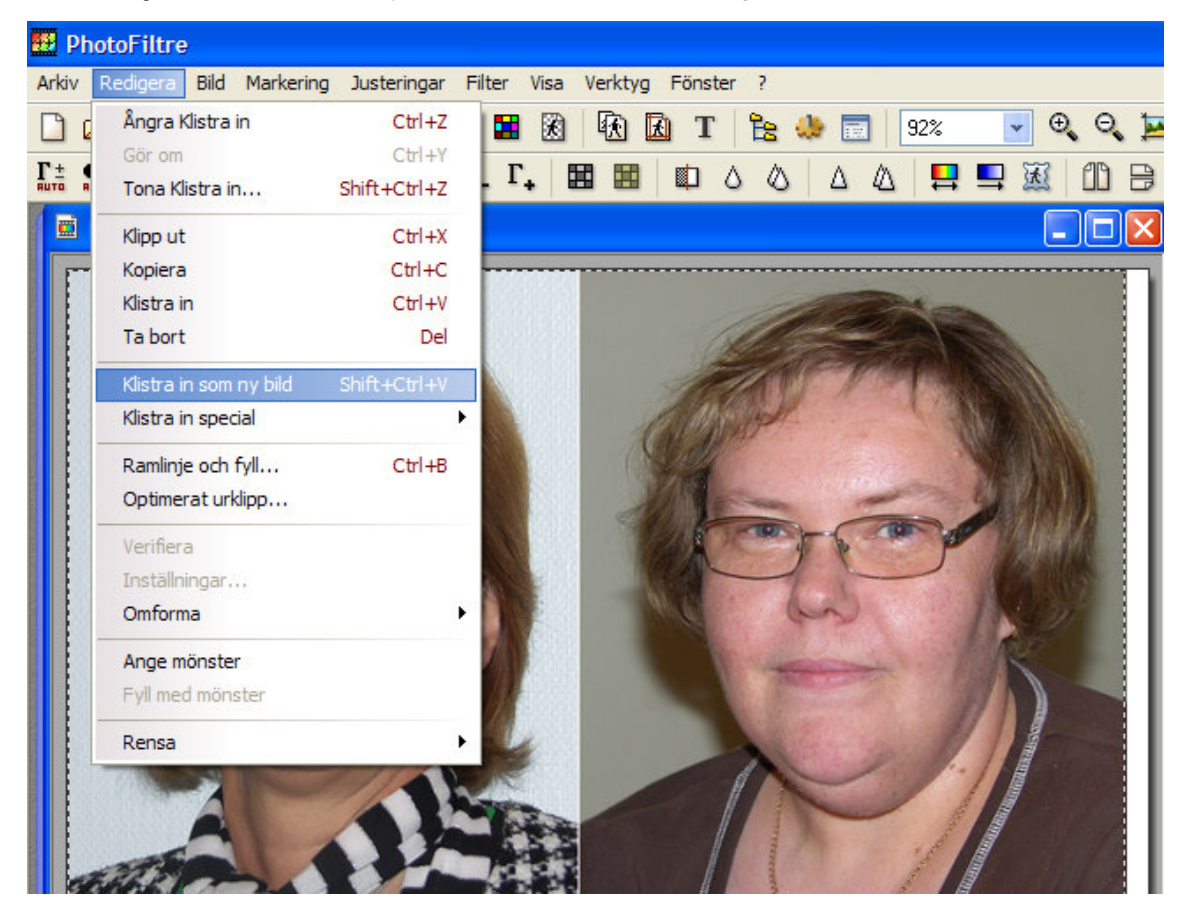

Bild 7.

Du ska nu spara kollagebilden.

- 45. Klicka på Arkiv (File) i menyraden.
- 46. Välj Spara som...(Save as...). Bild 8 visas.

| Spara so          | m                       |   |   |     |   | ? 🛛    |
|-------------------|-------------------------|---|---|-----|---|--------|
| Spara <u>i</u> :  | 🗁 Gruppfoton 🗸 🗸        | • | 0 | 1   | Þ |        |
| Kursm             | Senast använda dokument |   |   |     |   |        |
|                   | Mina dekument           |   |   |     |   |        |
|                   | Den här datom           |   |   |     |   |        |
|                   | 🦢 Lokal disk (C:)       |   |   |     |   |        |
|                   | Documents and Settings  |   |   |     |   |        |
|                   | 🚞 All Users             |   |   |     |   |        |
|                   | Delade dokument         |   |   |     |   |        |
|                   | Dg8DataGrundkurs2nt07   |   |   |     |   |        |
|                   | Gruppfoton              |   |   |     |   |        |
| Filnamo           | DVD/CD-RW-enhet (D:)    |   | - |     | Ē | Sam    |
| ra <u>n</u> aria. | 🚞 Delade dokument       |   |   | × . |   | Эрага  |
| <u>Filformat:</u> | Bitten - dokument       |   |   | ~   |   | Avbryt |
|                   | 🛅 Hákan - dokument      |   |   |     | _ |        |

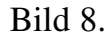

- 47. Välj JPEG till det filformat, som kollagebilden ska sparas i, genom att klicka på pilen( →) t.h. (alldeles t.v. om knappen Avbryt) och markera
  JPEG (\*.jpg.\*.jpg.
- 48. Välj mapp, som kollagebilden ska sparas i, t.ex. *Gruppfoton* under mappen *DgPic*, som ligger i mappen *Dg8Data*...
- 49. Skriv ett lämpligt filnamn i fältet Filnamn.
- 50. Klicka på knappen Spara.
- Välj grad av kvalitet t.ex. 50 genom att flytta dragreglaget för Komprimering (Compression).Bild 9.

| PEG komprimering            |     |   |      |   |   |     |         |
|-----------------------------|-----|---|------|---|---|-----|---------|
| Komprimering : 50           |     |   |      |   |   |     |         |
|                             | Υ., | 1 | 1.11 | 5 | 1 | 1.1 | 1       |
| Låg kvalité                 |     |   |      |   |   | Hög | kvalite |
| ⊙ Standard<br>○ Progressive |     |   |      |   |   |     |         |
|                             |     |   |      |   |   |     |         |
|                             |     |   |      |   |   |     |         |
| Granska                     |     | Г | Ok   |   |   | Avb | nyt     |

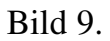

## 52. Klicka på knappen Ok.